#### REST API Security Creating a Basic REST API

Guadalupe Ortiz Bellot

Computer Science and Engineering Department

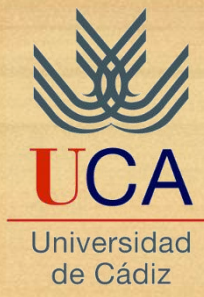

- 1. Creation of a Tomcat Server in Eclipse
- 2. Web dynamic project creation
- 3. Jersey library inclusion
- 4. Package and class creation
- 5. web.xml file creation
- 6. Service deployment in the service
- 7. Testing it from Postman

- **1.** Creation of a Tomcat Server in Eclipse
- 2. Dynamic web project creation
- 3. Jersey library inclusion
- 4. Package and class creation
- 5. web.xml file creation
- 6. Service deployment in the service
- 7. Testing it from Postman

## 1. Creation of a Tomcat Server in Eclipse (i)

- REMINDER: it is recommended to create a folder for the workspace, for instance inside the root folder created for the software installation (Development)
- We open Eclipse and select the workspace where we will store the created projects.
- We create a Tomcat server instance: File→ New→ Other→ Server→ Server

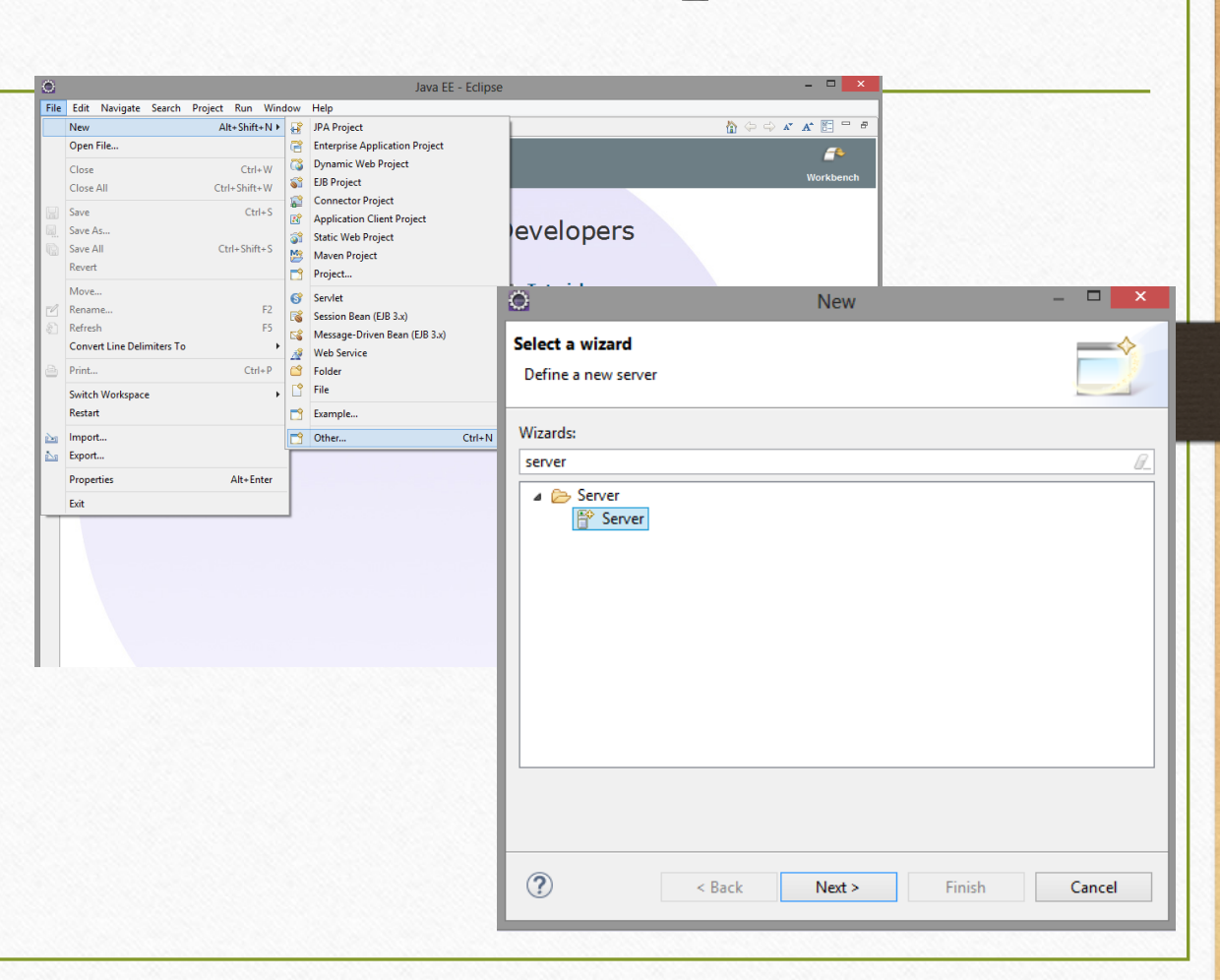

## 1. Creation of a Tomcat Server in Eclipse (ii)

- Select Tomcat 9 and click Next
- We select the folder where we have installed the Tomcat and the JRE we desire to use.
- For the JRE we have to select the installed JDK. Usually, by default, it is JRE selected. If so, follow the steps in the following slide.

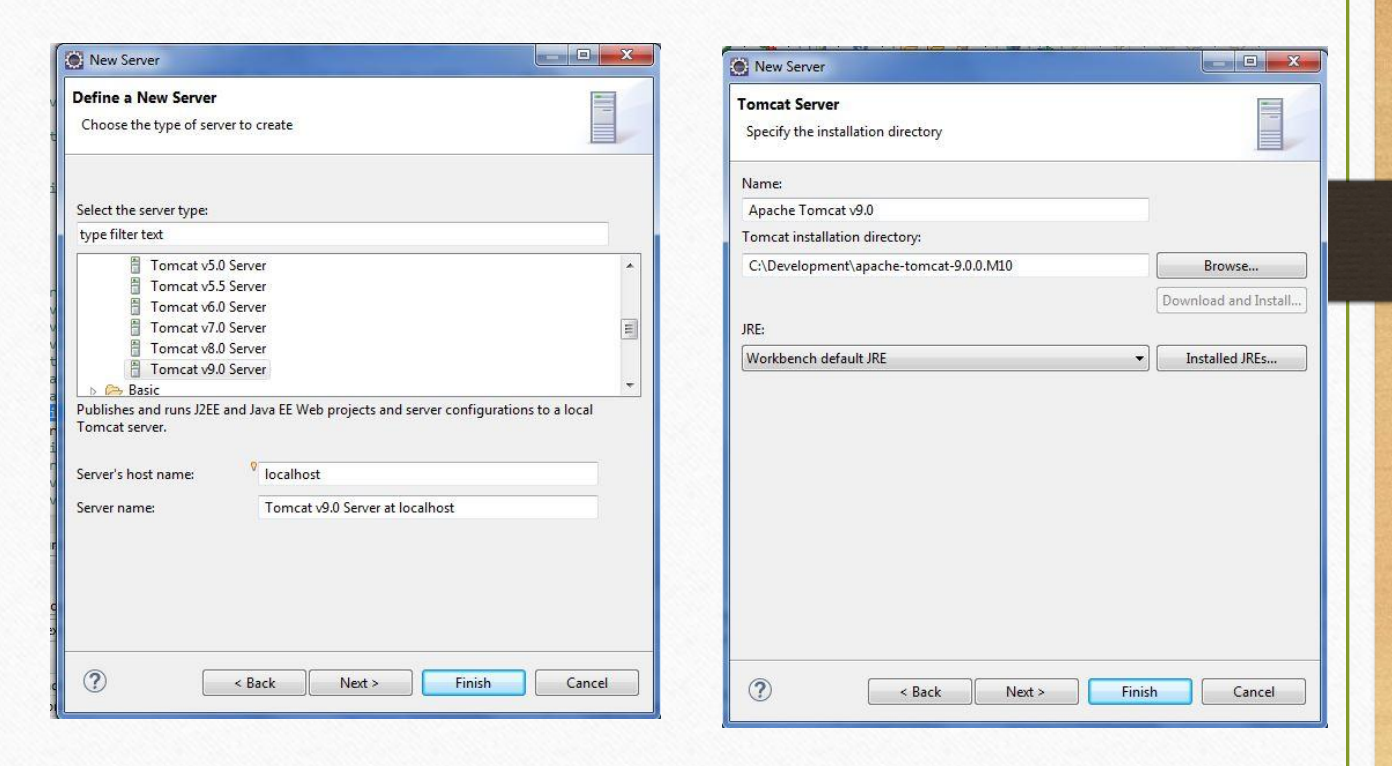

## 1. Creation of a Tomcat Server in Eclipse (iii)

#### How to select the JDK: Click on *Installed JRE*

- OPTION 1. If the JDK is not in the list, follow the steps below:
  - Click on the Installed JRE→ Add→ Standard
     VM →Next
  - In the pop-up screen, select the folder where the JDK is installed. Then click on Finish
  - Now follow OPTION 2 Steps

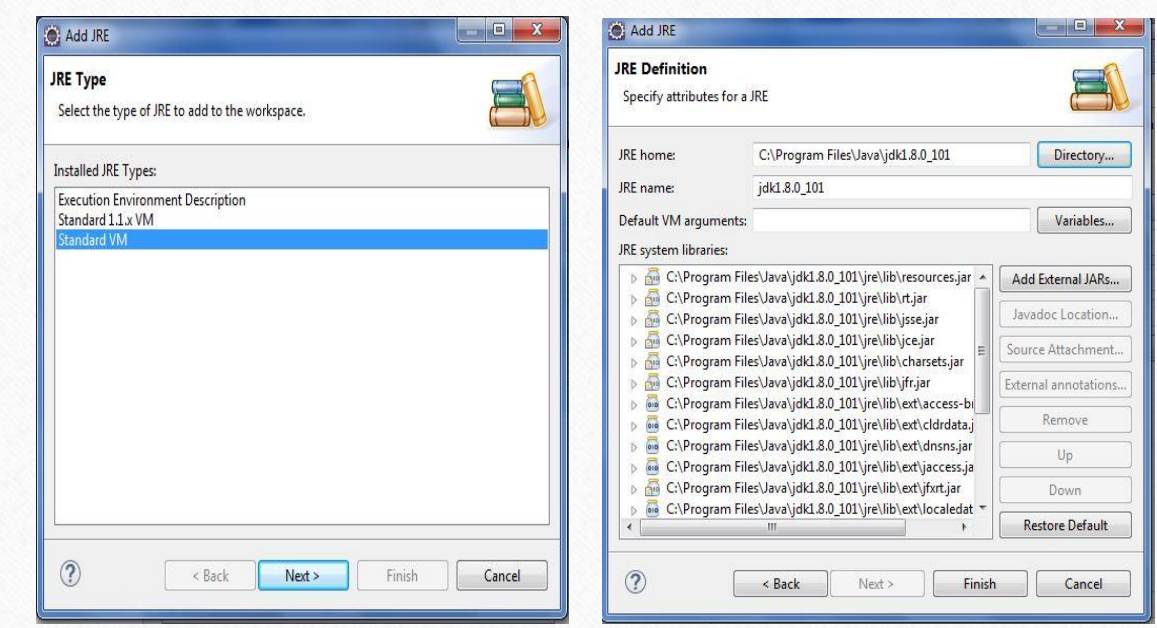

## 1. Creation of a Tomcat Server in Eclipse (iv)

- OPTION 2. If the JDK is in the list:
  - Click on Installed JRE→ Select the JDK and click OK.
  - It may happen that after clicking OK in the following Windows the JRE is yet selected. You have to open the deployable list, select the JDK and Finish.

| Installed IPEs |                                                                        |                                                                | Tomcat Server |                                        |                                    |
|----------------|------------------------------------------------------------------------|----------------------------------------------------------------|---------------|----------------------------------------|------------------------------------|
| Installed JRES | Installed JREs                                                         |                                                                |               |                                        |                                    |
|                | Add, remove or edit JRE definitions. I<br>newly created Java projects. | By default, the checked JRE is added to                        |               |                                        |                                    |
|                | Installed JREs:                                                        |                                                                |               | Name:                                  |                                    |
|                | Name                                                                   | Location                                                       | Add           | Apache Tomcat v9.0                     |                                    |
|                | Jidk1.8.0_101 (default)                                                | C:\Program Files\Java\jdk1.8<br>C:\Program Files\Java\jdk1.8.0 | Edit          | C:\Development\apache-tomcat-9.0.0.M10 | Browse                             |
|                | 🕅 🛋 jre1.8.0_45                                                        | C:\Program Files\Java\jre1.8.0_45                              | Duplicate     |                                        | Download and Ins                   |
|                |                                                                        |                                                                | Remove        | JRE:                                   |                                    |
|                |                                                                        |                                                                | Search        | jdk1.8.0_101                           | <ul> <li>Installed JREs</li> </ul> |
|                | ٠                                                                      | ,                                                              | Apply         |                                        |                                    |
| ?              |                                                                        | ОК                                                             | Cancel        |                                        |                                    |

## 1. Creation of a Tomcat Server in Eclipse (v)

Start the Apache Tomcat server:

• In the down part of Eclipse, we have to click on the Server tab and there the Tomcat should be (Stopped):

Markers Properties & Servers X Markers Data Source Explorer Snippets Console
Tomcat v8.0 Server at localhost [Stopped, Synchronized]

In order to launch the server we right-click on it and select Start. We wait until the start is finished, once finished we will see that the server status is Started, Synchronized:

□ 莎 🜔 🖉 🔳 🕮 🔻 🗖

😰 Markers 🗇 Properties 👫 Servers 💥 🎬 Data Source Explorer 🚡 Snippets 📮 Console 🕞 🏇 🕥 🔊 🔳 弾 <table-cell> 🖓

• NOTE: To see the servers view in Eclipse, Window  $\rightarrow$  Show View  $\rightarrow$  Server  $\rightarrow$  Servers.

- 1. Creation of a Tomcat Server in Eclipse
- 2. Web dynamic project creation
- 3. Jersey library inclusion
- 4. Package and class creation
- 5. web.xml file creation
- 6. Service deployment in the service
- 7. Testing it from Postman

## 2. Dynamic Web Project Creation

- We create a Dynamic Web Project named HelloWorld:
  - New  $\rightarrow$  Dynamic Web Project
  - Fill in Project name and select the Tomcat recently created as the Target runtime and → Finish
- VERY IMPORTANT: Respect upper-case and lower-case conventions for Java, specially for the first letter

| File | Edit Navigate    | Search     | Project | Run     | Wind | wol      | Help                           |        |
|------|------------------|------------|---------|---------|------|----------|--------------------------------|--------|
|      | New              |            | AI      | t+Shift | +N ► |          | JPA Project                    |        |
|      | Open File        |            |         |         |      | 17       | Enterprise Application Project |        |
|      | Close            |            |         | Ctrl    | +W   | 7        | Dynamic Web Project            |        |
|      | Close All        |            | Ctr     | l+Shift | +W   | 8        | EJB Project                    |        |
|      | -                |            |         | ~       |      | 1        | Connector Project              |        |
|      | Save             |            |         | Ctr     | 1+5  | R        | Application Client Project     |        |
|      | Save As          |            |         |         |      | <b>3</b> | Static Web Project             |        |
|      | Save All         |            | Ct      | rl+Shit | t+S  | 1        | Maven Project                  |        |
|      | Revert           |            |         |         |      | 1        | Project                        |        |
|      | Move             |            |         |         |      | R        | Servlet                        |        |
| -0   | Rename           |            |         |         | F2   |          | Session Bean (EJB 3.x)         |        |
| 8    | Refresh          |            |         |         | F5   |          | Message-Driven Bean (EJB 3.x)  |        |
|      | Convert Line Del | imiters To |         |         | •    |          | Web Service                    |        |
| Ð    | Print            |            |         | Ctr     | I+P  | 2        | Folder                         |        |
|      | Switch Workspac  | e          |         |         | ×    |          | File                           |        |
|      | Restart          |            |         |         |      | 2        | Example                        |        |
| 2    | Import           |            |         |         |      |          | Other                          | Ctrl+N |
| 21   | Export           |            |         |         |      |          |                                |        |
|      | Properties       |            |         | Alt+Er  | nter |          |                                |        |
|      | Exit             |            |         |         |      |          |                                |        |

| 0                                                                     | New Dynamic Web Project                                                  | - 🗆 🗙           |
|-----------------------------------------------------------------------|--------------------------------------------------------------------------|-----------------|
| Dynamic Web Project<br>Create a standalone Dynamic Web                | p project or add it to a new or existing Enterprise Appl                 | lication.       |
| Project name: HelloWorld<br>Project location<br>Use default location  |                                                                          |                 |
| Location: C:\Development\won                                          | kspace\Helloworld                                                        | Browse          |
| Target runtime<br>Apache Tomcat v8.0                                  | Ŷ                                                                        | New Runtime     |
| Dynamic web module version                                            |                                                                          |                 |
| 3.1                                                                   |                                                                          | ~               |
| Configuration                                                         |                                                                          |                 |
| Default Configuration for Apach                                       | e Tomcat v8.0 🗸 🗸                                                        | Modify          |
| A good starting point for workin<br>installed to add new functionalit | g with Apache Tomcat v8.0 runtime. Additional facet<br>y to the project. | ts can later be |
| EAR membership                                                        |                                                                          |                 |
| EAR project name: EAR                                                 | V                                                                        | New Project     |
| Working sets                                                          |                                                                          |                 |
| Working sets:                                                         | V                                                                        | Select          |
|                                                                       |                                                                          |                 |
| ?                                                                     | < Back Next > Finish                                                     | Cancel          |

- 1. Creation of a Tomcat Server in Eclipse
- 2. Dynamic Web project creation
- 3. Jersey library inclusion
- 4. Package and class creation
- 5. web.xml file creation
- 6. Service deployment in the service
- 7. Testing it from Postman

### 3. Jersey Library Inclusion

- We copy Jersey libraries in WebContent/WEB-INF/lib (we should have unzipped them previously)
- If they are not shown inside the folder after pasting them, you should refresh the project (Right click on the project → Refresh)

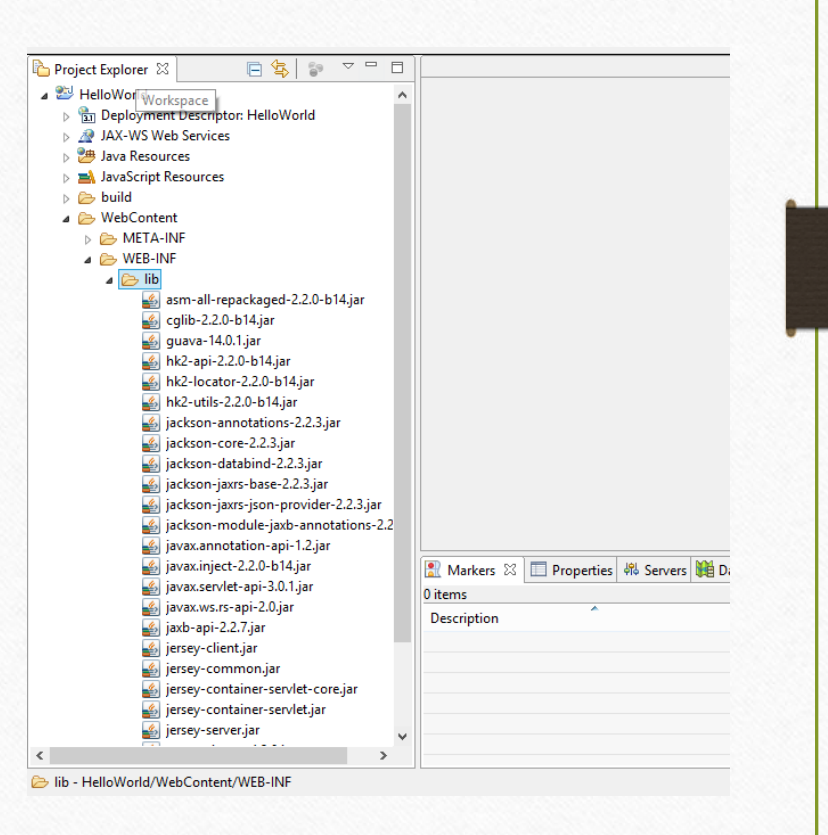

- 1. Creation of a Tomcat Server in Eclipse
- 2. Dynamic Web project creation
- 3. Jersey library inclusion
- 4. Package and class creation
- 5. web.xml file creation
- 6. Service deployment in the service
- 7. Testing it from Postman

# 4. Package and Class Creation (i)

 We create a package inside the JavaResources/src name packageName.

• VERY IMPORTANT: Respect upper-case and lower-case conventions for Java, specially for the first letter

| 0                                                                                                    | Java EE - Eclipse                                                                                                    | New Java Package                                                                                   | - <b>-</b> × |
|----------------------------------------------------------------------------------------------------|----------------------------------------------------------------------------------------------------|----------------------------------------------------------------------------------------------------|--------------|
| File     Edit     Navigate     Search     Project <sup>™</sup> ▼ □     □     □     ▼     ▼     ▼ <sup>™</sup> □     □     □     ▼     ▼     ▼     ▼ <sup>™</sup> □     □     □     ↓     ▼     ▼     ▼ | Run Window Help<br>IP II ■ M R R P IR   表 R<br>(> ▼ -> ▼ [                                                                                               | <b>Java Package</b><br>Create a new Java package.                                                  | Ť            |
| Project Ex X Project Ex X HelloWorld Deployment Descr A JAX-WS Web Servio Marka Resources                                                                                                    |                                                                                                    | Creates folders corresponding to packages.<br>Source folder: HelloWorld/src<br>Name: nombrePaquete | Browse       |
| ▷     Alan       ▷     bu       ▷     bu       ▷     bu       ○     Wu       Compare With                                                                                                    | <ul> <li>Project</li> <li>Class</li> <li>Interface</li> <li>Package</li> <li>Source Folder</li> <li>Filter</li> <li>Listener</li> <li>Servlet</li> </ul> |                                                                                                    |              |
|                                                                                                    | Example     Other     Ctrl+N                                                                                                    | ? Finish                                                                                           | Cancel       |

## 4. Package and Class Creation (ii)

- We create the class Hello and we introduce the code in the following slide.
- VERY IMPORTANT: Respect upper-case and lower-case conventions for Java, specially for the first letter

| 0                                                |         | Java El                                                         | E - Eclipse                             |                                                                                                  |                             | 0                                      | New Java Class                                                                                    |
|--------------------------------------------------|---------|-----------------------------------------------------------------|-----------------------------------------|--------------------------------------------------------------------------------------------------|-----------------------------|----------------------------------------|---------------------------------------------------------------------------------------------------|
| File Edit Navigate<br>♪ ▼ 📄 🕼 🎰<br>೨ 🕞 🔗 ▼ 🌚 2   | e S     | earch Project Run Window                                        | Help<br>과 유 교   등 🧝 🕯<br>Quin           | Ş ▼<br>ck Ac                                                                                     |                             | <b>Java Class</b><br>Create a new Java | class.                                                                                            |
| Project Ex X                                     | 69      | □ □ □ □ □ □ □ □ □ □ □ □ □ □ □ □ □ □ □                           | •                                       |                                                                                                  | An outline is not availa    | Source folder:<br>Package:             | HelloWorld/src<br>nombrePaquete                                                                   |
| j                                                |         | Go Into<br>Open Type Hierarchy<br>Show In                       | F4<br>Alt+Shift+W ►                     | @<br>6                                                                                           | Annotation<br>Class<br>Enum | Enclosing type:                        |                                                                                                   |
| ▷ ➡ Librari ▷ ➡ JavaScript ▷ ➢ build ▷ ➢ WebCont |         | Copy<br>Copy Qualified Name                                     | Ctrl+C                                  | 0<br>8<br>8<br>1<br>1<br>1<br>1<br>1<br>1<br>1<br>1<br>1<br>1<br>1<br>1<br>1<br>1<br>1<br>1<br>1 | Interface<br>Package        | Modifiers:                             | public Opackage Oprivate     abstract final static                                                |
| b Servers                                        | 10<br>X | Paste<br>Delete<br>Remove from Context                          | Ctrl+V<br>Delete<br>Ctrl+Alt+Shift+Down | ©<br> <br>•<br>•<br>●                                                                            | Film File                   | Superclass:<br>Interfaces:             | java.lang.Object                                                                                  |
|                                                  |         | Source<br>Refactor                                              | Alt+Shift+S ►<br>Alt+Shift+T ►          | *8                                                                                               | Listener<br>Servlet         |                                        |                                                                                                   |
|                                                  |         | Import<br>Export                                                |                                         |                                                                                                  | Other Ctrl+N                | Which method stu                       | bs would you like to create?  public static void main(String[] args) Constructors from superclass |
|                                                  | 8       | Refresh<br>Profile As<br>Debug As<br>Run As<br>Validate<br>Team | +5<br>+<br>+<br>+                       | Re                                                                                               | e Explo Snippets 🖻          | Do you want to add                     | ☑ Inherited abstract methods<br>d comments? (Configure templates and de<br>☐ Generate comments    |
| <                                                |         | Compare With<br>Restore from Local History                      | ,                                       |                                                                                                  | -                           | ?                                      | [                                                                                                 |
| H nombrePaquete -                                |         | Properties                                                      | Alt+Enter                               |                                                                                                  |                             | -                                      |                                                                                                   |

\_ 🗆

Browse...

Browse...

Browse..

Add... Remove

Cancel

protected

ault value <u>here</u>)

Finish

#### 4. Package and Class Creation (iii) Use the class name you chose @Path("/hello") package packageName; Use the package public class Hello { name you chose import javax.ws.rs.GET; QGET import javax.ws.rs.Path; @Produces(MediaType.TEXT PLAIN) import javax.ws.rs.Produces; public String sayPlainTextHello() {return "Hello import javax.ws.rs.core.MediaType; Plain"; } NOTE: Do not forget to save the file after pasting or modifying the code

- 1. Creation of a Tomcat Server in Eclipse
- 2. Dynamic Web project creation
- 3. Jersey library inclusion
- 4. Package and class creation
- 5. web.xml file creation
- 6. Service deployment in the service
- 7. Testing it from Postman

## 5. web.xml File Creation (i)

- We create web.xml file in WebContent/WEB-INF
- The XML editor opens automatically. Click on "Source" in the tab below to see it in text mode.
- We copy the code in the following slide and we save it.

| ٢                                                                                                    | Java EE - HelloWorld/src/nombrePaquete/Helllo.java - Eclipse 💦 – 🗖                                                                                                    | 0                                                                                                    |
|----------------------------------------------------------------------------------------------------|----------------------------------------------------------------------------------------------------|----------------------------------------------------------------------------------------------------|
| File Edit Source                                                                                                    | Refactor Navigate Search Project Run Window Help                                                                                                    | <b>File</b><br>Create a new f                                                                                                    |
| <ul> <li>Project Ex S</li> <li>Project Ex S</li> <li>HelloWorld</li> <li>Browney</li> <li>Browney<th>Image: Construction of the second second</th><th>Enter or select t<br/>HelloWorld/W<br/>C C C<br/>A C C<br/>A C C C<br/>A C C C<br/>A C C C<br/>A C C C<br/>A C C C<br/>A C C C<br/>A C C C<br/>A C C C<br/>A C C C<br/>A C C C<br/>A C C C<br/>A C C C<br/>A C C C C<br/>A C C C C<br/>A C C C C<br/>A C C C C<br/>A C C C C<br/>A C C C C<br/>A C C C C<br/>A C C C C C<br/>A C C C C C<br/>A C C C C C<br/>A C C C C C C<br/>A C C C C C C<br/>A C C C C C C C<br/>A C C C C C C C<br/>A C C C C C C C C<br/>A C C C C C C C C C<br/>A C C C C C C C C C C C<br/>A C C C C C C C C C C C C C C C C C C C</th></li></ul> | Image: Construction of the second second | Enter or select t<br>HelloWorld/W<br>C C C<br>A C C<br>A C C C<br>A C C C<br>A C C C<br>A C C C<br>A C C C<br>A C C C<br>A C C C<br>A C C C<br>A C C C<br>A C C C<br>A C C C<br>A C C C<br>A C C C C<br>A C C C C<br>A C C C C<br>A C C C C<br>A C C C C<br>A C C C C<br>A C C C C<br>A C C C C C<br>A C C C C C<br>A C C C C C<br>A C C C C C C<br>A C C C C C C<br>A C C C C C C C<br>A C C C C C C C<br>A C C C C C C C C<br>A C C C C C C C C C<br>A C C C C C C C C C C C<br>A C C C C C C C C C C C C C C C C C C C |
| < 📂 WEB-INF - Helk                                                                                                    | Restore from Local History<br>Source  Properties Alt+Enter                                                                                                    | ?                                                                                                    |

| 2                                  | New File |          | ×    | X we  | hxml 🕾 🛙 🖬                      |
|------------------------------------|----------|----------|------|-------|---------------------------------|
| ile                                |          |          |      |       |                                 |
| Create a new file resource.        |          |          |      | 1     | xml vers</td                    |
|                                    |          |          |      | 20    | <web-app></web-app>             |
| Enter or select the parent folder: |          |          |      | 3     |                                 |
| HelloWorld/WebContent/WEB-INF      |          |          |      | 4⊝    | <pre><servlet></servlet></pre>  |
| ☆ ⇔                                |          |          |      | 5     | <servlet< td=""></servlet<>     |
| 4 🐸 HelloWorld                     |          |          |      | 6     | <servlet< td=""></servlet<>     |
| .settings                          |          |          |      | 7⊝    | <i< td=""></i<>                 |
| Src                                |          |          |      | 8     |                                 |
|                                    |          |          | 1.5  | 9⊝    |                                 |
|                                    |          |          | 1.55 | 10    |                                 |
| RemoteSystemsTempFiles             |          |          | 193  | 11    | </td                            |
| Servers                            |          |          |      | 12    |                                 |
|                                    |          |          |      | 130   | <servlet-m< td=""></servlet-m<> |
|                                    |          |          | 1.05 | 14    | <servle< td=""></servle<>       |
|                                    |          |          |      | 15    | <url-pa< td=""></url-pa<>       |
| ile name: web.xml                  |          |          |      | 16    |                                 |
| Advanced >>                        |          |          |      | 17    |                                 |
|                                    |          |          |      | 18    |                                 |
|                                    |          |          |      |       |                                 |
|                                    |          |          |      |       | 1                               |
| ?                                  | Fir      | nish Can | cel  | Decia | Source                          |
| <u> </u>                           |          |          |      | Desig | Source                          |
|                                    |          |          |      |       |                                 |
|                                    |          |          |      |       | J                               |

5. web.xml File Creation (ii)

<?xml version="1.0" encoding="UTF-8"?>

<web-app xmlns:xsi="http://www.w3.org/2001/XMLSchemainstance" xmlns="http://java.sun.com/xml/ns/javaee" xmlns:web="http://java.sun.com/xml/ns/javaee/webapp\_2\_5.xsd" xsi:schemaLocation="http://java.sun.com/xml/ns/javaee http://java.sun.com/xml/ns/javaee/web-app\_3\_0.xsd" id="WebApp\_ID" version="3.0">

## 5. web.xml File Creation (iii)

<servlet>

```
<servlet-name>My REST service </servlet-name>
```

<servlet-class>org.glassfish.jersey.servlet.ServletContainer</servletclass>

<init-param>

<param-name>jersey.config.server.provider.packages</param-name>

<param-value>

```
packageName, com.fasterxml.jackson.jaxrs.json</param-value>
```

</init-param> Replace by </servlet> your package name

5. web.xml File Creation (iv)

<servlet-mapping>

<servlet-name>My REST service </servlet-name>

<url-pattern>/demo/\*</url-pattern>

</servlet-mapping>

</web-app>

NOTE: depending on the operating system the quotation marks are copied wrongly. Revise them when you get an error.

NOTE: You can create first the class and then the web.xml or vice-versa.

Optional

- 1. Creation of a Tomcat Server in Eclipse
- 2. Dynamic Web project creation
- 3. Jersey library inclusion
- 4. Package and class creation
- 5. web.xml file creation
- 6. Service API deployment
- 7. Testing it from Postman

# 6. Service API Deployment

- We deploy the service in the Tomcat server previously created: Right click on the project → Run as → Run on Server → We select the server created → Finish
- We will be asked to restart the server  $\rightarrow$  we click on OK
- If everything worked fine in the deployment, the service will appear as synchronized.
- Otherwise, we will have to click in the console to see the error.
- Do not worry if you get a 404 error in the browser.
- NOTE: To see the console window, problems or error log: Window→ Show View→ General→ *corresponding option*

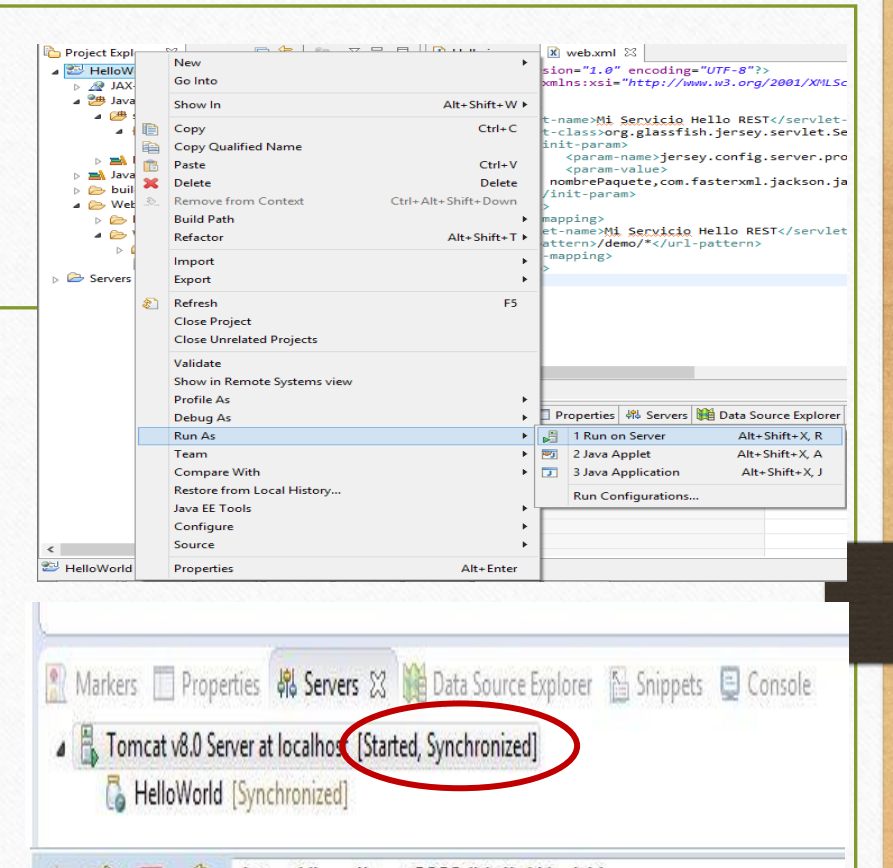

Http://localhost:8080/HelloWorld/

#### Estado HTTP 404 - /HelloWorld/

#### type Informe de estado

mensaje <mark>/HelloWorld</mark>/

descripción El recurso requerido no está disponible.

#### Apache Tomcat/8.0.14

- 1. Creation of a Tomcat Server in Eclipse
- 2. Dynamic Web project creation
- 3. Jersey library inclusion
- 4. Package and class creation
- 5. web.xml file creation
- 6. Service deployment in the service
- 7. Testing it from Postman

7. Testing it from Postman

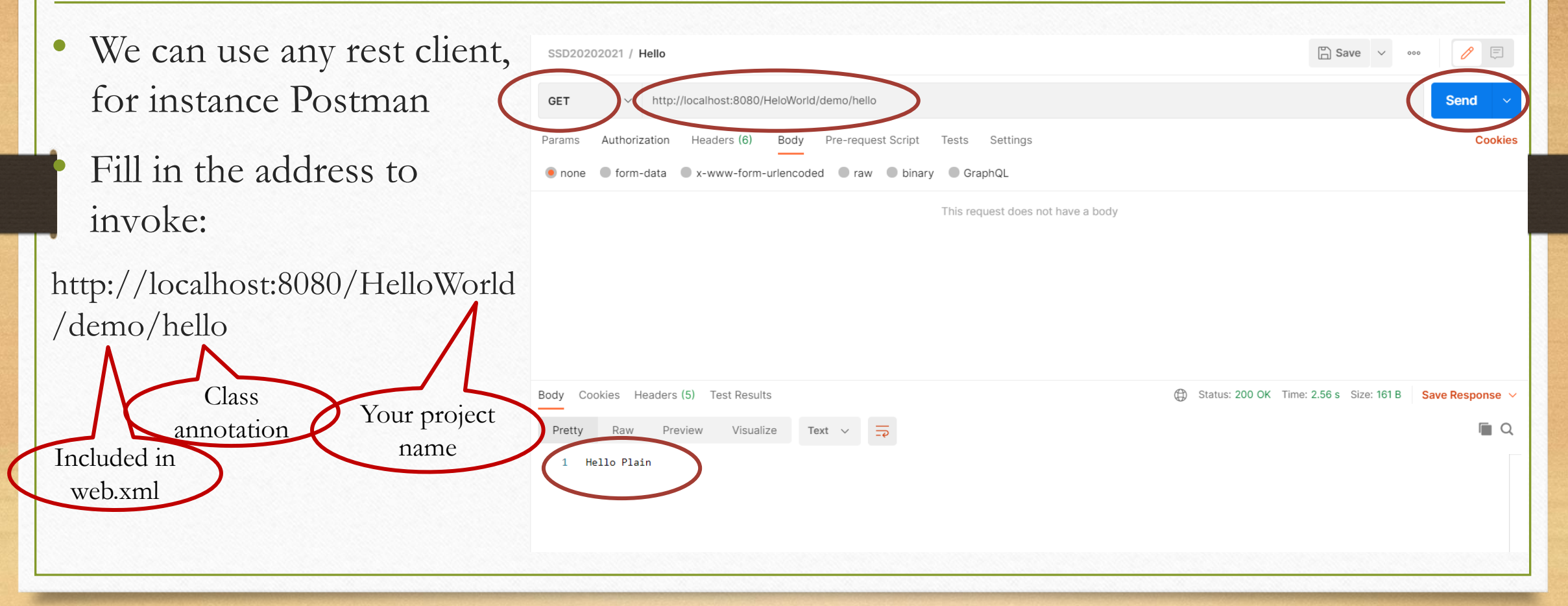

# Support Bibliography and References

- Developing RESTful Services with JAX-RS 2.0, WebSockets, and JSON. By: Masoud Kalali; Bhakti Mehta. Publisher: Packt Publishing Pub. Date: October 15, 2013. Print ISBN-13: 978-1-78217-812-5
- REST with Java (JAX-RS) using Jersey Tutorial Lars Voguel <u>https://www.vogella.com/tutorials/REST/article.html</u>
- Postman API Client Postman Inc. <u>https://www.postman.com/product/api-client/</u>